To log into a VDI (Virtual Desktop Infrastructure) Staff Access

Windows 10 How to – Page 1

Mac OSX How to – Page 8

### Windows 10

Please store important information in F or G drive.

# A special note is that anything that is saved on the desktop will not be saved!! Once the session is ended all data will be wiped.

Please go to the following address in your web browser: <u>https://vdesktop.angliss.edu.au/</u>

You will see two options:

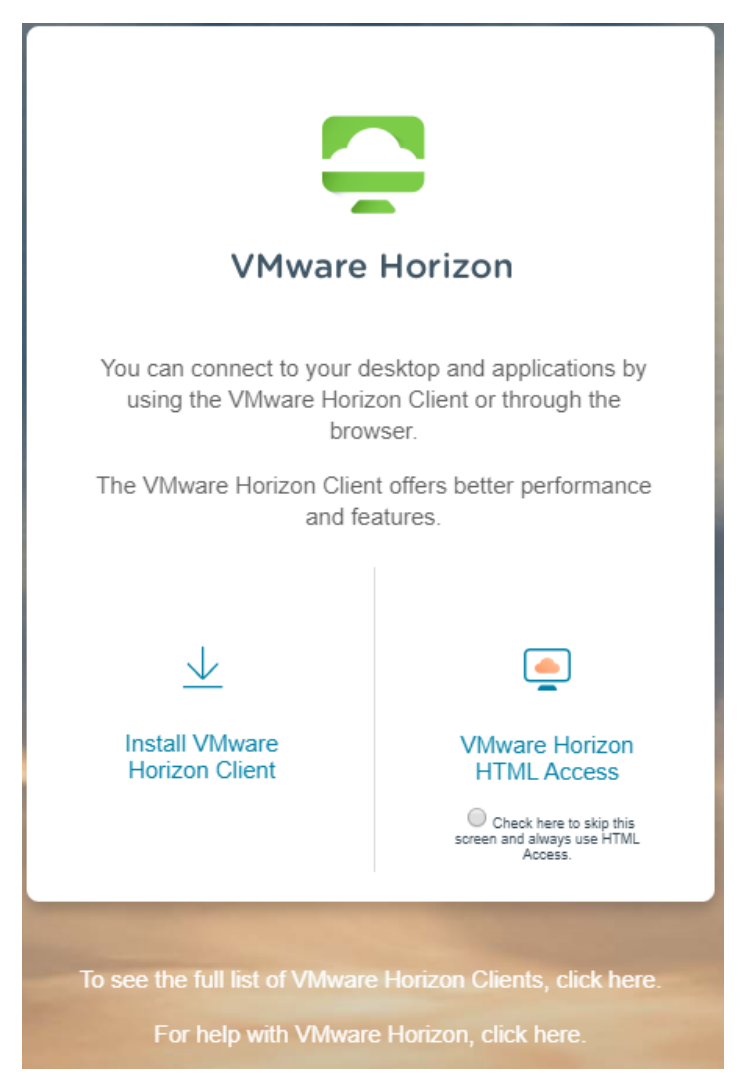

'Install VMware Horizon Client' or 'VMware Horizon HTML Access'. We prefer for you to install the Horizon client if you are using your device from home

#### Do not use this software if you are at a café/library etc..

To install the 'VMware Horizon Client', please click on the link to download the client file. The page will be redirected to the VMware webpage. For Windows – *please chose the VMware Horizon client for Windows and not the Horizon Client for Windows 10 UWP*. Please be patient while it downloads the file. *Depending on your internet connection, this could take from less than 5 mins to more than 15 mins*.

Please expand the Vmware Horizon Client for Windows option and lick on 'Go to Downloads'

| mware       | N°          |                                                                                              |                                                                                                    |                                                                                              |                     |                   | 0 @                                           | US C                  | I-877-486-9273   Comm                                 |
|-------------|-------------|----------------------------------------------------------------------------------------------|----------------------------------------------------------------------------------------------------|----------------------------------------------------------------------------------------------|---------------------|-------------------|-----------------------------------------------|-----------------------|-------------------------------------------------------|
| Mwara Cloud | Broducto    | Solutions                                                                                    | Support                                                                                                    | Brofossional Convicos                                                                        | Downloads           | Dartoore          | Company                                       |                       |                                                       |
| mware cloud | Products    | Solutions                                                                                    | Support                                                                                                    | Professional Services                                                                        | Downloads           | Partners          | Company                                       |                       |                                                       |
|             |             |                                                                                              |                                                                                                    |                                                                                              |                     |                   |                                               |                       |                                                       |
|             |             |                                                                                              |                                                                                                    |                                                                                              |                     |                   |                                               |                       |                                                       |
|             | Home        | ) / VMware Horizo                                                                            | on Clients                                                                                                    |                                                                                              |                     |                   |                                               |                       |                                                       |
|             | D           | ownloa                                                                                       | ad V/                                                                                                    | Mware Hori                                                                                   | zon Clie            | onte              |                                               | Produc                | t Resources                                           |
|             |             | 5001100                                                                                      |                                                                                                    |                                                                                              |                     | 1113              |                                               | View My D             | Download History                                      |
|             | Select      | Version: VMw                                                                                 | are Horizon Cl                                                                                                    | ients for Windows, Mac, iOS, I                                                               | inux, Chrome and A  | Android allow you | u to                                          | Product In            | fo                                                    |
|             | 5.0         | conne                                                                                        | ect to your VM                                                                                                    | Iware Horizon virtual desktop                                                                | from your device of | choice giving yo  | u                                             | Document<br>Ussiana M | tation                                                |
|             |             | OII-UI                                                                                       | e-go access in                                                                                                    | on any location.                                                                             |                     |                   |                                               | Horizon C             | ommunity                                              |
|             |             | Read M                                                                                       | lore                                                                                                    |                                                                                              |                     |                   |                                               | TION 2011 C           | onnanty                                               |
|             | Dura        | duct December of                                                                             | Datasa                                                                                                    | A Table Oracle Courses                                                                       | 0                   |                   |                                               |                       |                                                       |
|             | Proc        | auct Downloads                                                                               | Drivers                                                                                                    | & loois Open Source                                                                          | Custom ISOs         |                   |                                               |                       |                                                       |
|             |             |                                                                                              |                                                                                                    |                                                                                              |                     |                   |                                               |                       |                                                       |
|             |             | Product                                                                                      |                                                                                                    |                                                                                              |                     |                   | Release                                       | Date                  |                                                       |
|             | ~           | Product<br>VMware Hor                                                                        | rizon Client fo                                                                                                    | or Windows                                                                                   |                     |                   | Release                                       | Date                  |                                                       |
|             | ~           | Product<br>VMware Hor<br>VMware Horizo                                                       | r <b>izon Client fo</b><br>on Client for Wi                                                                          | or Windows                                                                                   |                     |                   | <b>Release</b><br>2019-12-1                   | Date                  | Go to Downloads                                       |
|             | ×<br>       | Product<br>VMware Hor<br>VMware Horize                                                       | rizon Client fo<br>on Client for Wi                                                                                  | or Windows<br>ndows<br>or Windows 10 UWP                                                     |                     |                   | <b>Roleaso</b><br>2019-12-1                   | Date                  | Go to Downloads                                       |
|             | ~<br>~      | Product<br>VMware Hor<br>VMware Horizo<br>VMware Horizo                                      | rizon Client for<br>on Client for Wi<br>rizon Client for<br>on Client for Wi                                         | or Windows<br>ndows<br>or Windows 10 UWP<br>ndows 10 UWP from the Micros                     | oft store           |                   | Rolease<br>2019-12-1<br>2019-09-              | Date<br>2<br>17       | Go to Downloads                                       |
|             | ~<br>~<br>~ | Product<br>VMware Horizov<br>VMware Horizov<br>VMware Horizov<br>VMware Horizov              | rizon Client for<br>on Client for Wi<br>rizon Client for<br>on Client for Wi<br>rizon Client for                     | or Windows<br>indows<br>or Windows 10 UWP<br>indows 10 UWP from the Micros<br>or Mac         | oft store           |                   | Release<br>2019-12-1<br>2019-09-              | 2<br>17               | Go to Downloads                                       |
|             | ×<br>×      | Product<br>VMware Horizo<br>VMware Horizo<br>VMware Horizo<br>VMware Horizo<br>VMware Horizo | rizon Client for<br>on Client for Wi<br>rizon Client for<br>on Client for Wi<br>rizon Client for<br>on Client for ma | or Windows<br>Indows<br>or Windows 10 UWP<br>Indows 10 UWP from the Micros<br>or Mac<br>LeOS | oft store           |                   | Rolease<br>2019-12-1<br>2019-09-<br>2019-12-1 | 2<br>17<br>2          | Go to Downloads<br>Go to Downloads<br>Go to Downloads |

Please click on the 'Download' button

| <b>vm</b> ware | 0           |                                                                                  |                        |                               |                      |          | Q 🌐 US 📞 1-877-486-9273   Con | nmunit |
|----------------|-------------|----------------------------------------------------------------------------------|------------------------|-------------------------------|----------------------|----------|-------------------------------|--------|
| VMware Cloud   | Products    | Solutions                                                                        | Support                | Professional Services         | Downloads            | Partners | Company                       |        |
|                |             |                                                                                  |                        |                               |                      |          |                               |        |
|                |             |                                                                                  |                        |                               |                      |          |                               |        |
|                | Ho          | me / VMware H                                                                    | orizon Client for W    | lindows                       |                      |          |                               |        |
|                | Г           | )ownl                                                                            | had V/N                | Aware Hor                     | izon Clie            | ent for  | Product Resources             |        |
|                |             |                                                                                  |                        |                               |                      |          | View My Download History      |        |
|                | V           | Vindo                                                                            | WS                     |                               |                      |          | Product Info                  |        |
|                |             |                                                                                  |                        |                               |                      |          | Documentation                 |        |
|                | Ve          | rsion                                                                            | 5.3.0                  |                               |                      |          | Horizon Community             |        |
|                | De          | scription                                                                        | /Mware Horizon C       | lient for Windows for x86-bas | sed & 64-bit devices |          | Horizon Community             |        |
|                | Do          | cumentation                                                                      | Release Notes          |                               |                      |          |                               |        |
|                | Re          | lease Date                                                                       | 2019-12-12             |                               |                      |          |                               |        |
|                | ту          | pe                                                                               | Product Binaries       |                               |                      |          |                               |        |
|                |             |                                                                                  |                        |                               |                      |          |                               |        |
|                | P           | roduct Downle                                                                    | ads Drivers            | & Tools Open Source           | Custom ISOs          |          |                               | 0      |
|                |             | Product/Details                                                                  |                        |                               |                      |          |                               |        |
|                | V<br>F<br>F | <b>/Mware Horizor</b><br>iile size: 218.61 M<br>iile type: exe file<br>lead More | Client for Windo<br>IB | WS                            |                      |          | Download                      |        |

This should kick off the downloading of the client file.

Please note: If you are using Google Chrome it will be to the bottom left hand corner of your screen. In Firefox a pop-up box should appear to save the file. Once you click on Download a bottom arrow will appear on the right-hand side of your tool bar to indicate that it is downloading the file and completed. In Microsoft Edge a pop-up window will appear, please click on the 'Save' Button. Once it has downloaded the file, please click on the 'Run' option to start it up.

Please click on it to start the install. These images are based on Chrome.

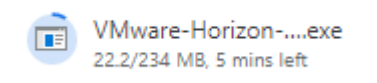

Once the file has been downloaded it should look like so:

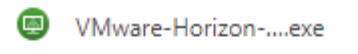

Please click on 'VMware-Horizon client executable file'

To start the installation. You will see the following:

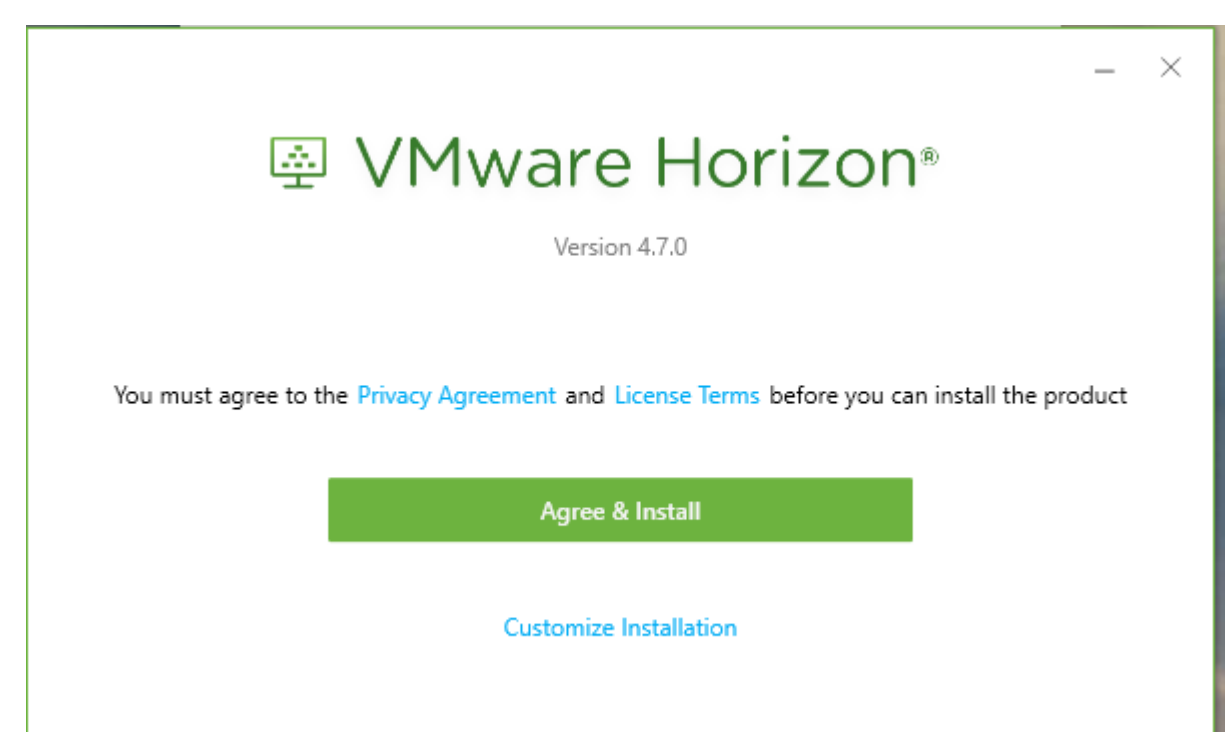

Please click on 'Agree & Install'.

The next window will appear and then will ask you to install the client software, like below:

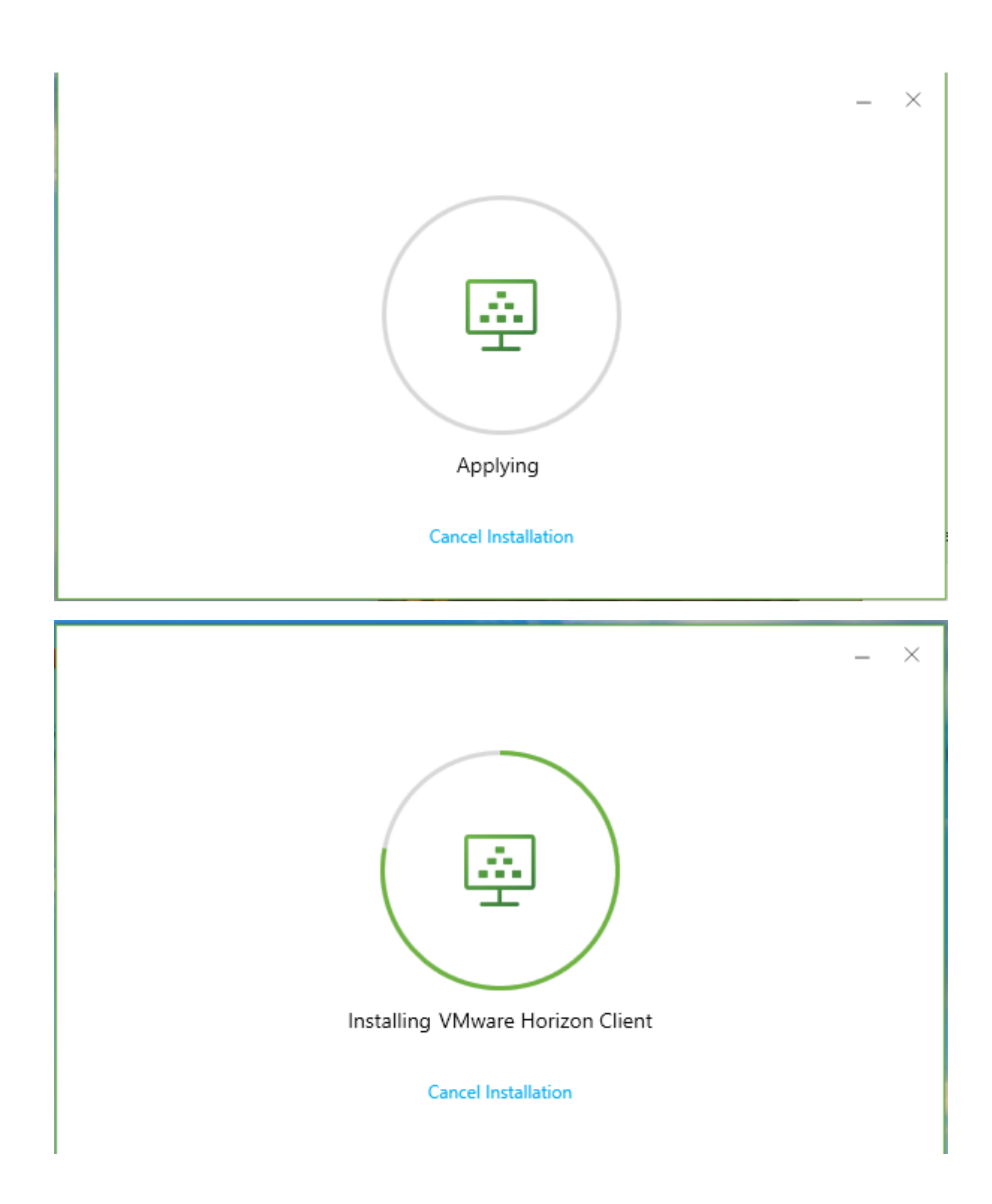

Once it has completed – it will prompt that it is successful. Please click on the 'Finish' Button

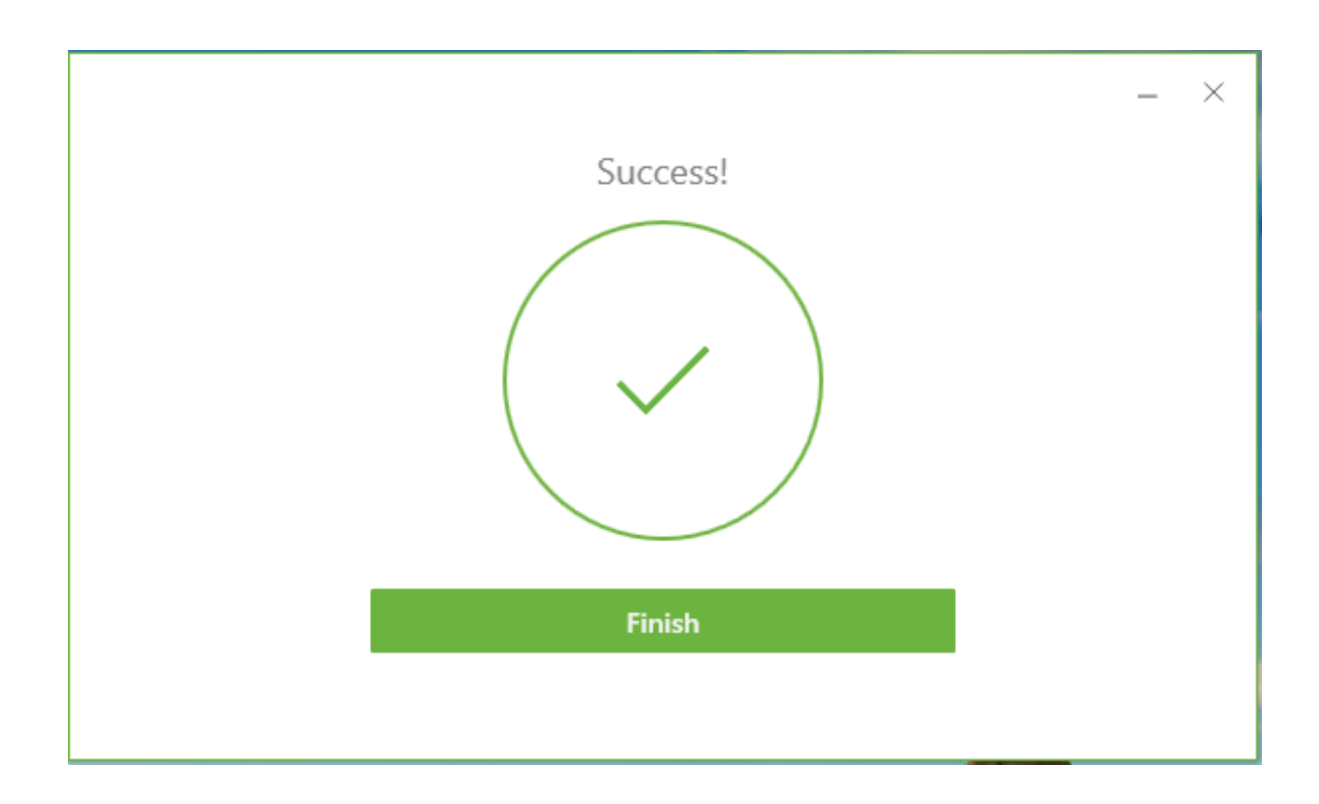

The next window will ask you to restart. Please do so.

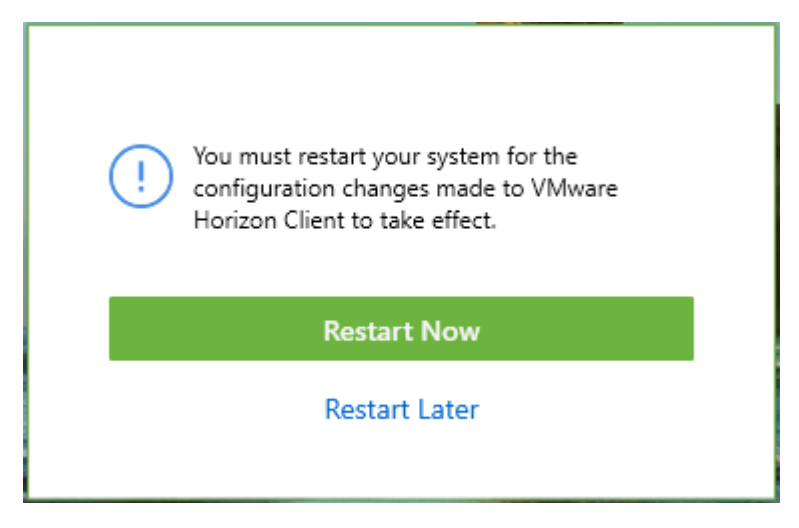

Once you are logged back into your system, an icon should be shown on your desktop as follows:

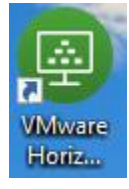

Please click on the icon, the following should appear:

| _ |                       |   |          |
|---|-----------------------|---|----------|
| 6 | VMware Horizon Client | - | $\times$ |
| + | New Server            |   | ≡ -      |
|   | Add Server            |   |          |
|   |                       |   |          |
|   |                       |   |          |
|   |                       |   |          |
|   |                       |   |          |
|   |                       |   |          |
|   |                       |   |          |
|   |                       |   |          |
|   |                       |   |          |
|   |                       |   |          |
|   |                       |   |          |
|   |                       |   |          |
|   |                       |   |          |

Please double click or click on ' + New Server' located on the top left hand corner.

| VMware Horizon Client                   | - 0 X |
|-----------------------------------------|-------|
| New Server                              | ≡∗    |
| Add Server                              |       |
|                                         |       |
| VMware Horizon Client                   | ×     |
| vmware Horizon                          |       |
|                                         | _     |
| Enter the name of the Connection Server |       |
|                                         |       |
| Connect                                 | ancel |
|                                         |       |
|                                         |       |
|                                         |       |
|                                         |       |
|                                         |       |
|                                         |       |

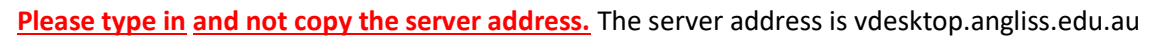

| + New Server                            | =- |
|-----------------------------------------|----|
| +                                       |    |
| Add Server                              |    |
| VMware Horizon Client                   |    |
|                                         |    |
|                                         |    |
| Enter the name of the Connection Server |    |
| vdesktop.angliss.edu.au                 |    |
|                                         |    |
| Connect Cancel                          |    |
|                                         |    |
|                                         |    |
|                                         |    |
|                                         |    |
|                                         |    |
|                                         |    |

Please place your username and password without the need for placing wai\ in front of your username. It initially sets the domain to 'MyAngliss' please change this to 'WAI'.

| Cancel | •                                  |                                 |       |
|--------|------------------------------------|---------------------------------|-------|
|        |                                    |                                 |       |
|        |                                    |                                 |       |
|        |                                    |                                 |       |
|        |                                    |                                 |       |
|        |                                    |                                 |       |
|        |                                    |                                 |       |
|        |                                    |                                 |       |
|        | 😜 Login                            | -                               | - D X |
|        |                                    |                                 |       |
|        | Server:                            | https://vdesktop.angliss.edu.au |       |
|        |                                    |                                 |       |
|        | Lines and a                        |                                 |       |
|        | User name:                         |                                 |       |
|        | User name:<br>Password:            |                                 |       |
|        | User name:<br>Password:<br>Domain: | WAI                             |       |
|        | User name:<br>Password:<br>Domain: | WAI                             |       |
|        | User name:<br>Password:<br>Domain: | WAI                             | Login |

Please click on the 'Login Button' and you will notice that a server has been created – 'Staff Remote Access VDI Pool'.

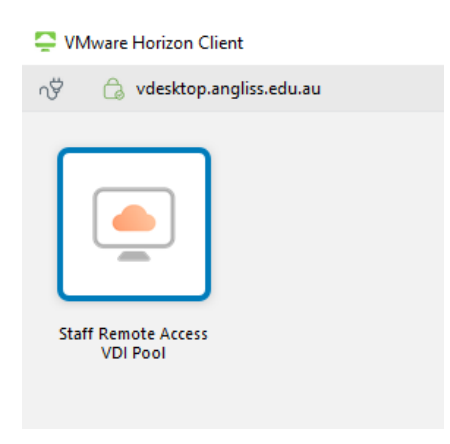

Please click on the 'Staff Remote Access VDI Pool' to now log into a session. From here you can now access items as you do on your desktop, for example there is Microsoft Office, F and G drive, SMS Production etc.

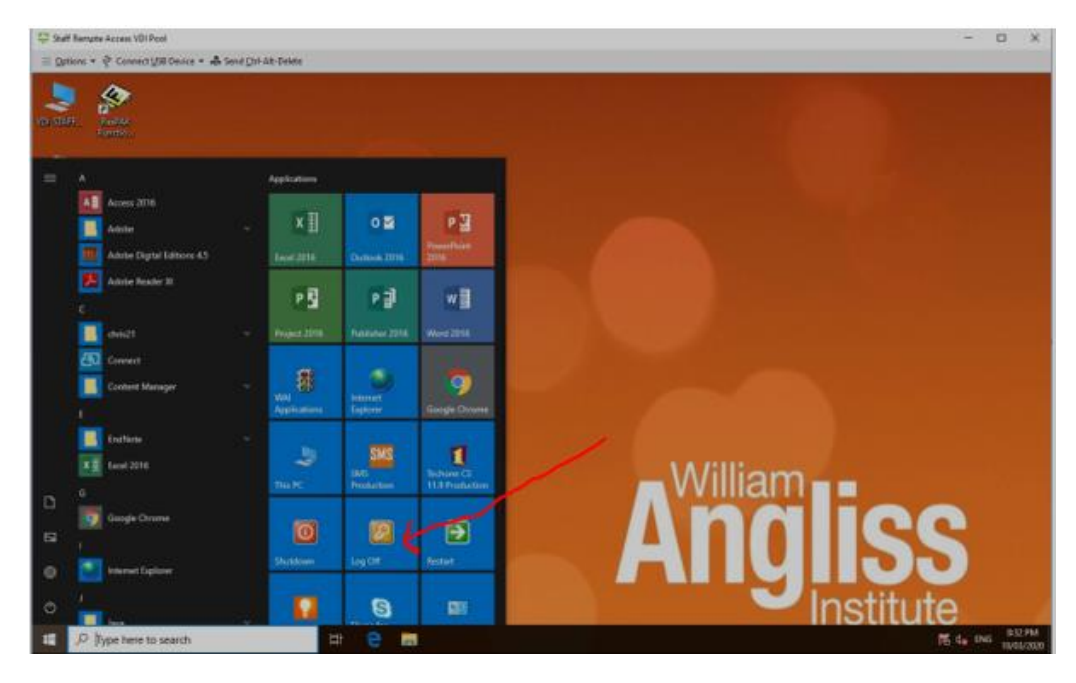

To log off please click on the start button, please go to the Log off button to end your session. A popup window will appear to state that the VMware Horizon Client connection to the remote computer has ended. Please click on the 'OK' Button to get back to your own desktop.

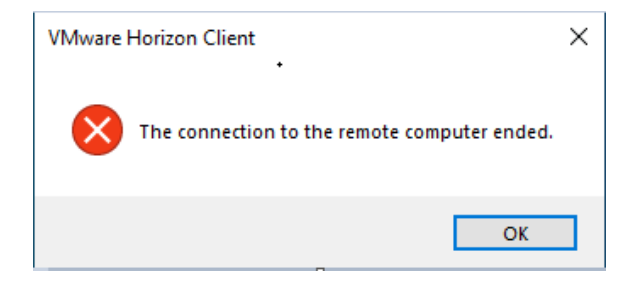

## **Mac Version**

## A special note is that anything that is saved on the desktop will not be saved!! Once the session is ended all data will be wiped.

Please open up your web browser and type in <a href="https://vdesktop.angliss.edu.au/">https://vdesktop.angliss.edu.au/</a>

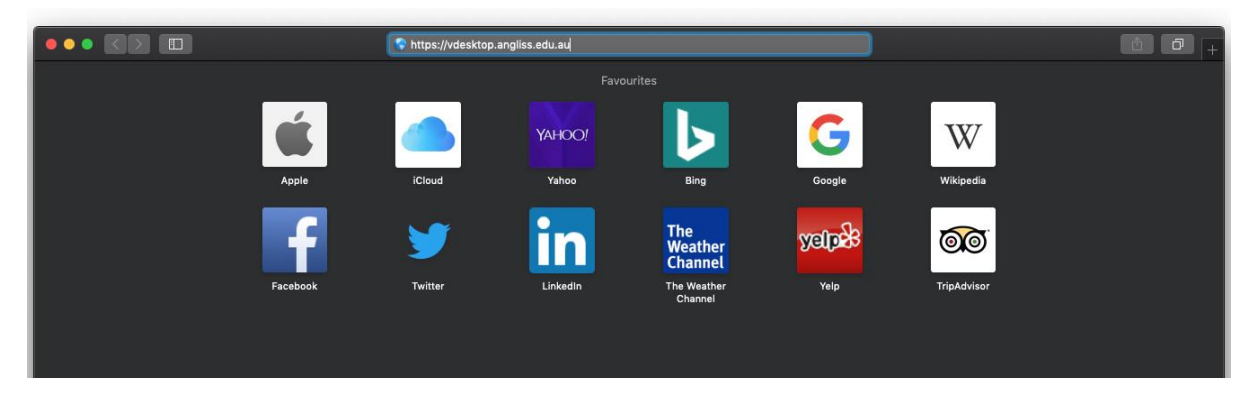

#### This will display the following window

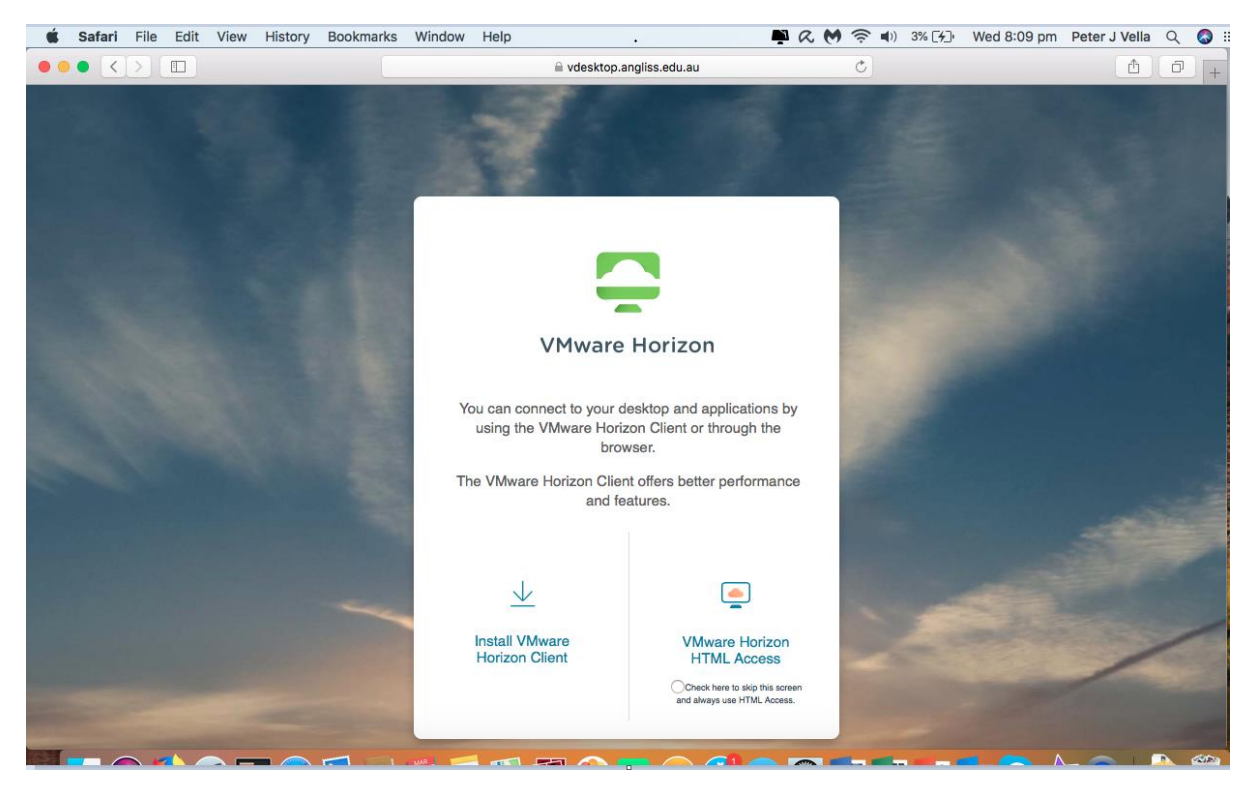

Please click on 'Install VMWare Horizon Client'.

The page will now redirect to the VMware download client area.

| Safari File Edit | View History Bo           | okmarks Window Help         |              |          | ₽ R M 🛜 🛛          | )) 3% [ <del>/</del> ]• Wed 8:10 pm | Peter J Vella 🔍 🔇 |
|------------------|---------------------------|-----------------------------|--------------|----------|--------------------|-------------------------------------|-------------------|
|                  |                           |                             | 🗎 my.vmware. | com      | Ċ                  |                                     |                   |
| <b>vm</b> ware   | 0                         |                             | Q            |          | ≿ 1-877-486-9273 ∣ | Communities   Store                 | l Login >         |
| Cloud Solution   | ons Products              | Support & Services          | Downloads    | Partners | Company            |                                     |                   |
| Pro              | duct                      |                             |              |          | Release Date       |                                     |                   |
| ~ VN             | Iware Horizon Client      | for Windows                 |              |          |                    |                                     |                   |
| VM               | ware Horizon Client for   | Windows                     |              |          | 2019-12-12         | Go to Downloads                     |                   |
| ~ VN             | ware Horizon Client       | for Windows 10 UWP          |              |          |                    |                                     |                   |
| VM               | ware Horizon Client for   | Windows 10 UWP from the Mic | rosoft store |          | 2019-09-17         | Go to Downloads                     |                   |
| × V              | ware Horizon Client       | for Mac                     |              |          |                    |                                     |                   |
| VM               | ware Horizon Client for   | macOS                       |              |          | 2019-12-12         | Go to Downloads                     |                   |
| ~ VN             | Iware Horizon Client      | for Linux                   |              |          |                    |                                     |                   |
| VM               | ware Horizon Client for   | 32-bit Linux                |              |          | 2019-12-12         | Go to Downloads                     |                   |
| VM               | ware Horizon Client for   | 64-bit Linux                |              |          | 2019-12-12         | Go to Downloads                     |                   |
| ~ VN             | Iware Horizon Client      | for iOS                     |              |          |                    |                                     |                   |
| VM               | ware Horizon Client for i | iOS devices                 |              |          | 2019-12-12         | Go to Downloads                     |                   |
| ~ VN             | Iware Horizon Client      | for Android                 |              |          |                    |                                     |                   |

Please expand the VMware Horizon Client for Mac and click on 'Go to Downloads'

| Safari File Edit            | view History Bookman       | rks Window Help   |                  | P R 🕅 🗟          | 4% [4]         | Wed 8:10 pm     | Peter J Vella |
|-----------------------------|----------------------------|-------------------|------------------|------------------|----------------|-----------------|---------------|
|                             |                            |                   | my.vmware.com    | Ċ                | 5              |                 | đ             |
| <b>vm</b> ware <sup>•</sup> |                            |                   | Q 🌐 US           | & 1-877-486-9273 | 3   Comm       | unities   Store | e   Login     |
| Cloud Solution:             | Products Su                | upport & Services | Downloads Partne | ers Company      |                |                 |               |
|                             |                            |                   |                  |                  |                |                 |               |
|                             |                            |                   |                  |                  |                |                 |               |
| Home / VMware               | Horizon Client for macOS   |                   |                  |                  |                |                 |               |
|                             |                            |                   |                  |                  | Product Re     | sources         |               |
| Down                        | IOad VIVIW                 | are Hori          | zon Client f     | or               | View My Down   | load History    |               |
| macO                        | S                          |                   |                  |                  | Product Info   |                 |               |
| mace                        | 0                          |                   |                  |                  | Documentation  | l i             |               |
|                             | 5.3.0 💌                    |                   |                  |                  | Horizon Mobile | Client Privacy  |               |
| Description                 | VAturara Harizan Client fu |                   |                  |                  | Horizon Comm   | unity           |               |
| Description                 |                            | ir macOS          |                  |                  |                |                 |               |
| Notes                       | Documentation              |                   |                  |                  |                |                 |               |
| Documentation               |                            |                   |                  |                  |                |                 |               |
| Release Date                | 2019-12-12                 |                   |                  |                  |                |                 |               |
|                             | Product Binaries           |                   |                  |                  |                |                 |               |
| туре                        |                            |                   |                  |                  |                |                 |               |
| Туре                        |                            |                   |                  |                  |                |                 |               |

Scroll to the bottom of the page and click on the Download button

|                                                |                                                  |                       |                | ■ my.vmware | .com     |                  | Ç              |                | Ê    |
|------------------------------------------------|--------------------------------------------------|-----------------------|----------------|-------------|----------|------------------|----------------|----------------|------|
| <b>vm</b> war                                  |                                                  |                       |                | Q           | ⊕ US     | رنج 1-877-486-92 | 73   Commu     | nities   Store | Logi |
| Cloud Solu                                     | itions Pr                                        | oducts Supp           | ort & Services | Downloads   | Partners | s Company        |                |                |      |
|                                                | ~ ~                                              |                       |                |             |          |                  | view my bownie | ad mistory     |      |
| mac                                            | COS                                              |                       |                |             |          |                  | Product Info   |                |      |
|                                                |                                                  |                       |                |             |          |                  | Documentation  |                |      |
| <b>6</b> - 1 - 1 - 1 - 1 - 1 - 1 - 1 - 1 - 1 - | 5.3.0                                            | •                     |                |             |          |                  | Horizon Mobile | Client Privacy |      |
| Select Ver                                     | sion                                             |                       |                |             |          |                  | Horizon Commu  | nity           |      |
| Descriptio                                     | n VMware                                         | Horizon Client for ma | acOS           |             |          |                  |                |                |      |
| Notes                                          | Docume                                           | entation              |                |             |          |                  |                |                |      |
| Document                                       | tation Release                                   | Notes                 |                |             |          |                  |                |                |      |
| Release Da                                     | ate 2019-12                                      | -12                   |                |             |          |                  |                |                |      |
| Туре                                           | Product                                          | Binaries              |                |             |          |                  |                |                |      |
| Product                                        | Downloads                                        | Drivers & Tools       | Open Source    | Custom ISOs |          |                  |                |                | 0    |
| Product/                                       | /Details                                         |                       |                |             |          |                  |                |                |      |
| VMware<br>File size:<br>File type:<br>Read Mo  | Horizon Client<br>43.76 MB<br>: Mac disk imagore | for macOS             |                |             |          |                  |                | Download       |      |

A pop-up window should come up asking to give permission to allow the download of the VMware client. Please click on Allow

| Do you want to allow downloads on<br>"download3.vmware.com"?    |                |       |
|-----------------------------------------------------------------|----------------|-------|
| You can change which websites can dowr<br>Websites Preferences. | lload files in |       |
|                                                                 | Cancel         | Allow |

The VMware Horizon Client should now download.

|                                                                          |                       |                |             | .com     | (               | *                             |                   |   |
|--------------------------------------------------------------------------|-----------------------|----------------|-------------|----------|-----------------|-------------------------------|-------------------|---|
| <b>vm</b> ware <sup>®</sup>                                              |                       |                | Q           | () US    | د 1-877-486-927 | 3 Do                          | wnloads           |   |
| Cloud Solutions Pr                                                       | oducts Suppo          | ort & Services | Downloads   | Partners | Company         | 45.9 MB                       | 5.3.0-15225262.dm | g |
|                                                                          |                       |                |             |          |                 | view my Download Enstory      |                   |   |
| macOS                                                                    |                       |                |             |          |                 | Product Info                  |                   |   |
|                                                                          |                       |                |             |          |                 | Documentation                 |                   |   |
| E 2 0                                                                    | -                     |                |             |          |                 | Horizon Mobile Client Privacy |                   |   |
| Select Version                                                           |                       |                |             |          |                 | Horizon Community             |                   |   |
| Description VMware                                                       | Horizon Client for ma | cOS            |             |          |                 |                               |                   |   |
| Notes Docum                                                              | entation              |                |             |          |                 |                               |                   |   |
| Documentation Release                                                    | Notes                 |                |             |          |                 |                               |                   |   |
| Polosse Date 2019-12                                                     | .12                   |                |             |          |                 |                               |                   |   |
|                                                                          | 12                    |                |             |          |                 |                               |                   |   |
| Type Product                                                             | Binaries              |                |             |          |                 |                               |                   |   |
| Product Downloads                                                        | Drivers & Tools       | Open Source    | Custom ISOs |          |                 |                               | 0                 |   |
| Product/Details                                                          |                       |                |             |          |                 |                               |                   |   |
| VMware Horizon Client<br>File size: 43.76 MB<br>File type: Mac disk imag | for macOS             |                |             |          |                 | Download                      |                   |   |

Once downloaded, please click on the actual file to kick off the install.

| 0 <b>• •</b> VI                                                                              | Mware-Horizon-Client-5.3.0-15225262.dmg                                                                                                    |
|----------------------------------------------------------------------------------------------|----------------------------------------------------------------------------------------------------|
|                                                                                              | English                                                                                                    |
| IMPORTANT - Read this                                                                        | VMWARE END USER LICENSE AGREEMENT                                                                                                    |
| License Agreement carefully<br>before clicking on the<br>"Agree" button. By clicking         | PLEASE NOTE THAT THE TERMS OF THIS END USER LICENSE AGREEMENT SHALL GOVERN<br>YOUR USE OF THE SOFTWARE, REGARDLESS OF ANY TERMS THAT MAY APPEAR DURING THE<br>INSTALLATION OF THE SOFTWARE.                                                                                                    |
| on the "Agree" button, you<br>agree to be bound by the<br>terms of the License<br>Agreement. | IMPORTANT-READ CAREFULLY: BY DOWNLOADING, INSTALLING, OR USING THE SOFTWARE, YOU<br>(THE INDIVIDUAL OR LEGAL ENTITY) AGREE TO BE BOUND BY THE TERMS OF THIS END USER<br>LICENSE AGREEMENT ("EULA"). IF YOU DO NOT AGREE TO THE TERMS OF THIS EULA, YOU MUST<br>NOT DOWNLOAD, INSTALL, OR USE THE SOFTWARE, AND YOU MUST DELETE OR RETURN THE<br>UNUSED SOFTWARE TO THE VENDOR FROM WHICH YOU ACQUIRED IT WITHIN THIRTY (30) DAYS<br>AND REQUEST A REFUND OF THE LICENSE FEE, IF ANY, THAT YOU PAID FOR THE SOFTWARE. |
| c                                                                                            | EVALUATION LICENSE. If You are licensing the Software for evaluation purposes, Your use of the<br>Software is only permitted in a non-production environment and for the period limited by the License Key.<br>Notwithstanding any other provision in this EULA, an Evaluation License of the Software is provided "AS-IS"<br>without indemnification, support or warranty of any kind, expressed or implied.                                                                                                    |
|                                                                                              | 1. DEFINITIONS.                                                                                                    |
|                                                                                              | 1.1. "Affiliate" means, with respect to a party at a given time, an entity that then is directly or indirectly controlled by, is under common control with, or controls that party, and here "control" means an ownership, voting or similar interest representing fifty percent (50%) or more of the total interests then outstanding of that entity.                                                                                                    |
|                                                                                              | 1.2. "Documentation" means that documentation that is generally provided to You by VMware with the<br>Software, as revised by VMware from time to time, and which may include end user manuals,<br>operation instructions, installation guides, release notes, and on-line help files repardion the use of                                                                                                    |
| 5                                                                                            | Print Save Disagree Agree                                                                                                    |

Please click on the 'Agree' button to continue. Once the VMware client has installed please drag it into your 'Applications' folder

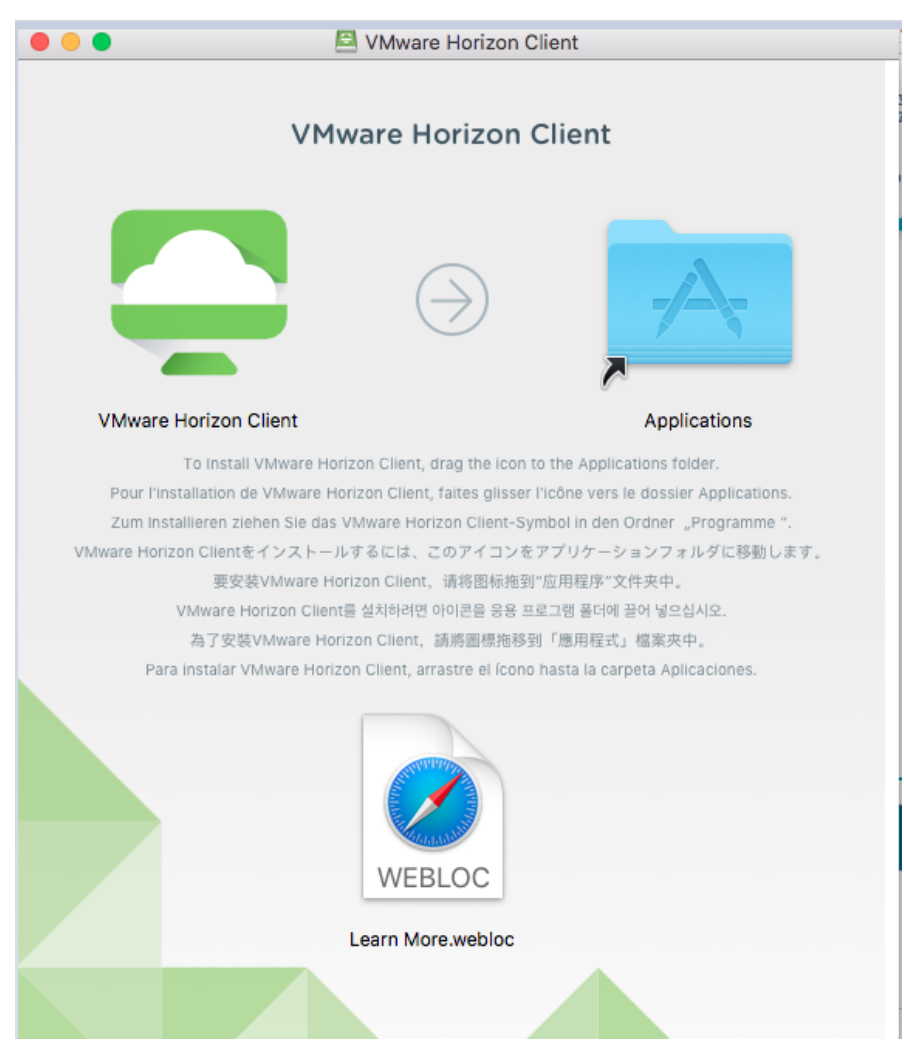

An icon should also appear on your desktop. If it has not, please navigate to your 'Applications' folder and double click on the icon.

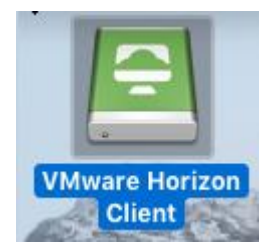

Once you have double clicked on the icon, it should be visible on your taskbar and a window will appear asking you to allow the application to be opened as it has been downloaded from the internet. Please click on 'Open'.

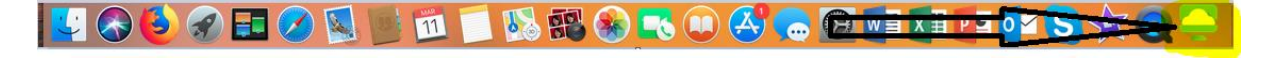

| •        |                                                                                                    |  |  |
|----------|----------------------------------------------------------------------------------------------------|--|--|
| <b>O</b> | "VMware Horizon Client" is an application<br>downloaded from the Internet. Are you sure<br>you want to open it? |  |  |
|          | Safari downloaded this file today at 8:11 pm from<br>download3.vmware.com.                                      |  |  |
| ?        | Cancel Open                                                                                                    |  |  |

Another window will appear asking about 'Start remote USB and Printing services' please click on continue

|   | Start remote USB and Printing services<br>To start remote USB and Printing services an Admin |  |  |  |  |
|---|----------------------------------------------------------------------------------------------|--|--|--|--|
| - | password will be required. Please input your password when prompted.                         |  |  |  |  |

Now to add details into the VMware Horizon Client, Mac OSX will prompt you for your local credentials of your machine. So please have your details handy.

| +        | VMware Hor     | rizon Client wants to make changes. |
|----------|----------------|-------------------------------------|
|          | Enter your pas | sword to allow this.                |
| w Server | User Name:     | Peter J Vella                       |
| _        | Password:      |                                     |
|          |                |                                     |
|          | Password:      | Cancel                              |

Once you have placed them in and the system accepts your credentials, you can add the server connection address in. Please click on the + New Server.

The address of the connection server is: vdesktop.angliss.edu.au

| •••+       |                                          |
|------------|------------------------------------------|
|            |                                          |
| +          |                                          |
|            | VMware Horizon Client                    |
| New Server | VMware Horizon                           |
|            | Enter the name of the Connection Server. |
|            | vdesktop.angliss.edu.au                  |
|            | Always connect at launch                 |
|            | Cancel Connect                           |
|            |                                          |
|            |                                          |

The connection to the server will be setup as a connection. Please place in your credentials as you would normally do at work. Please select the Domain as WAI, it initially places it as 'MyAngliss'.

You do not need to place WAI\ in front of your username either.

|                            |            |                                | Loç     | jin               |   |   |
|----------------------------|------------|--------------------------------|---------|-------------------|---|---|
| desktop.angliss.<br>edu.au | <b>P</b> 1 | VMware<br>Server:<br>Jsername: | Horizon | op.angliss.edu.au |   | L |
|                            |            | Domain:                        | WAI     |                   | 0 |   |

Please wait till the session to load up. Once you are in, you can get to your network drives especially F & G drive.

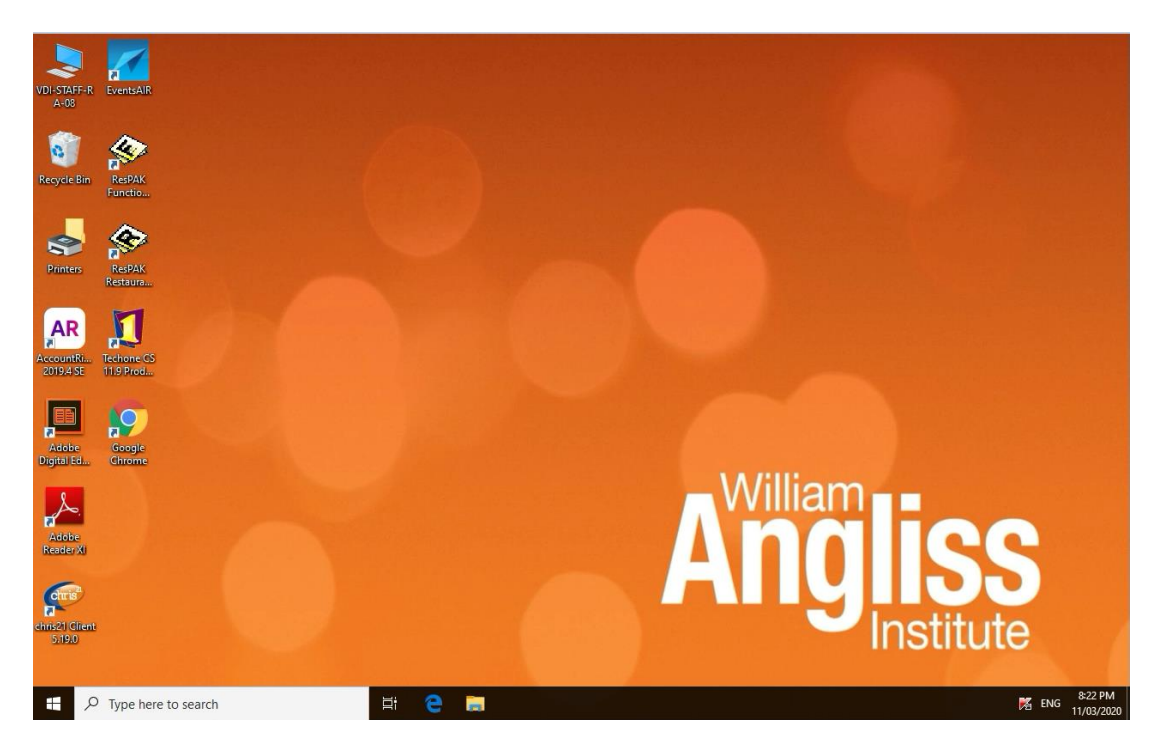

Once you log off a Pop-up screen will appear – Please click on the 'OK' button to get back to your normal OSX desktop.

| Ç | Desktop disconnected<br>The connection to the remote computer of | ended. |
|---|------------------------------------------------------------------|--------|
|   |                                                                  | ОК     |